# WeTransfer

Tutoriel ...

**Envoyer et recevoir des fichiers** 

## A quoi sert Wetransfer ?

**WeTransfer** est un service de transfert de fichier. Ce site web permet d'envoyer des fichiers jusqu'à 2 Go sans inscription avec la version gratuite et jusqu'à 20 Go avec la version payante « WeTransfer Pro »

**WeTransfert** est un service accessible depuis un navigateur web (firefox/Chrome/Edge/Opera) Ou depuis votre Smartphone

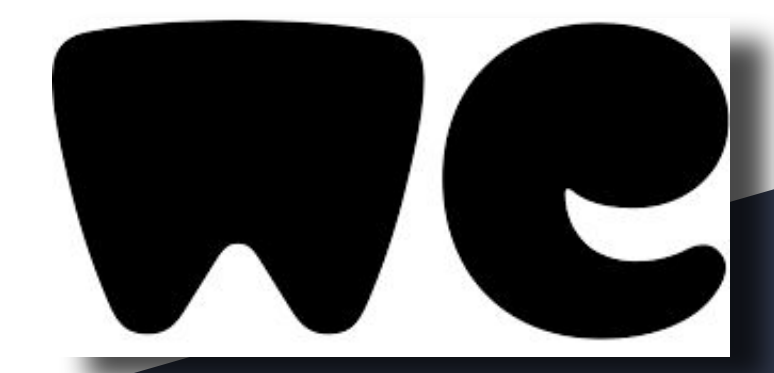

#### Comment trouver WeTransfer

Sur votre moteur de recherche (google, bing, duckduckgo), inscrire le nom du service (wetransfer) dans la barre de recherche

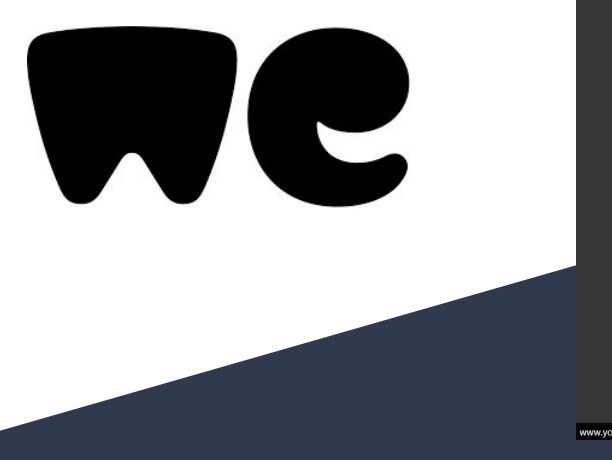

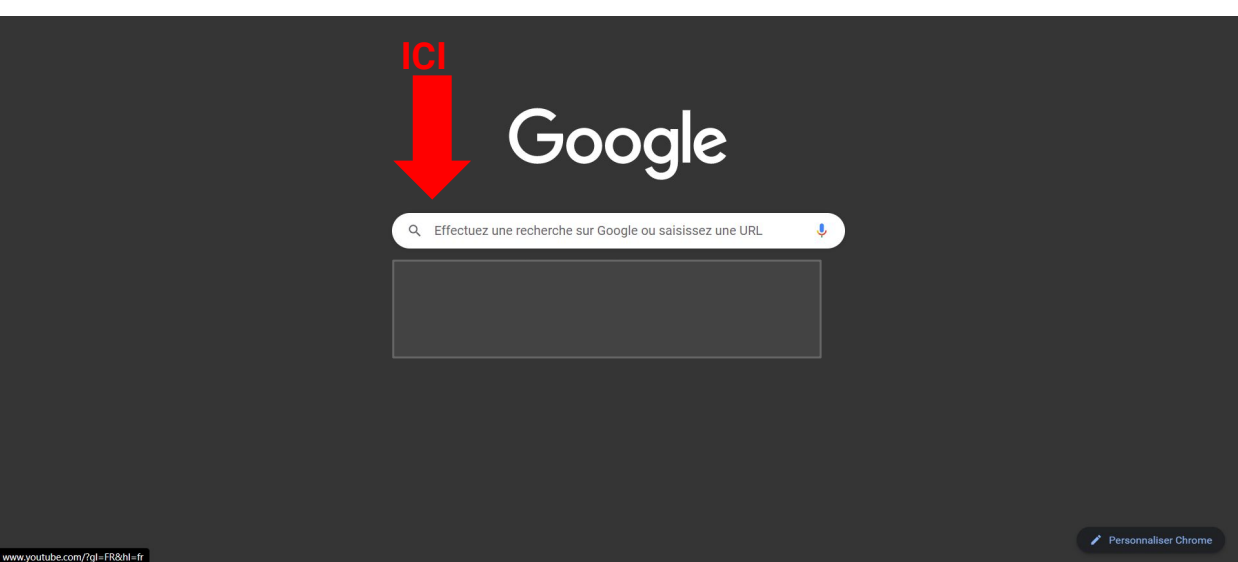

#### Cliquer sur le premier lien qui apparaît dans la fenêtre de recherche

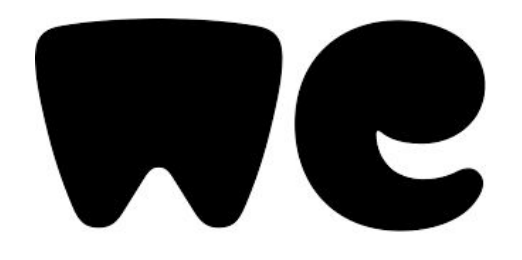

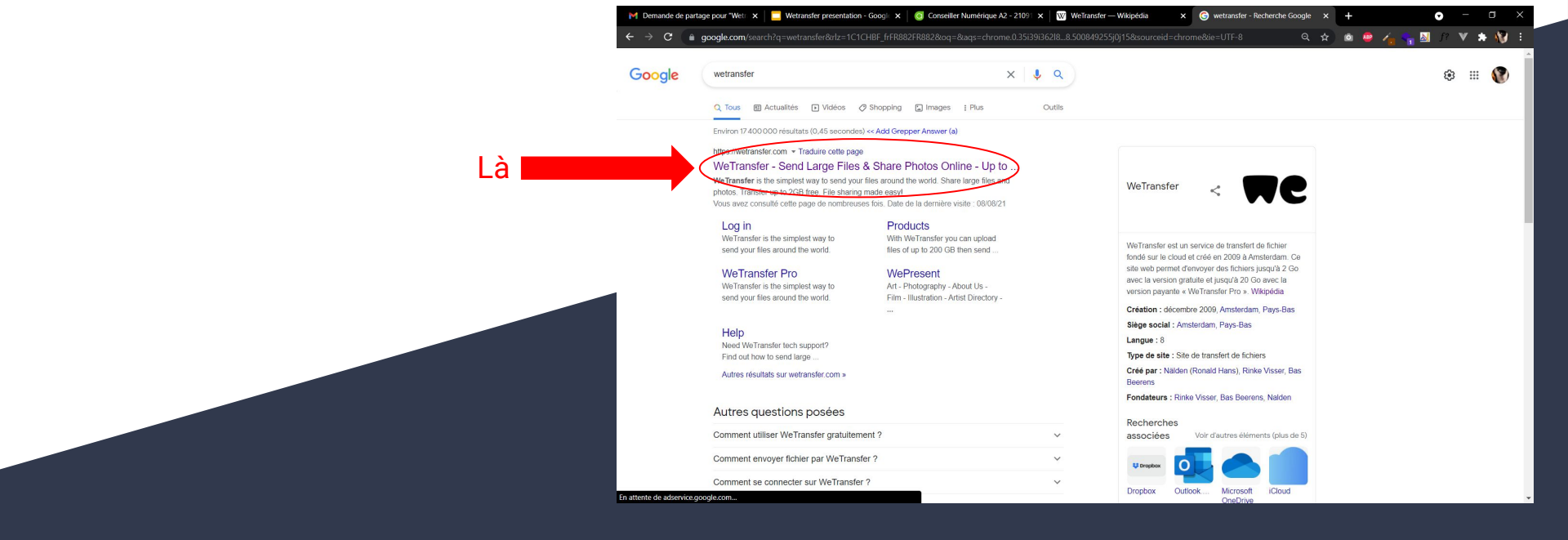

Vous arrivez sur cette page.

Pour Envoyer simplement et gratuitement des fichiers, il vous suffit de cliquer sur le boutons tout en bas : "Je veux simplement envoyer des fichiers"

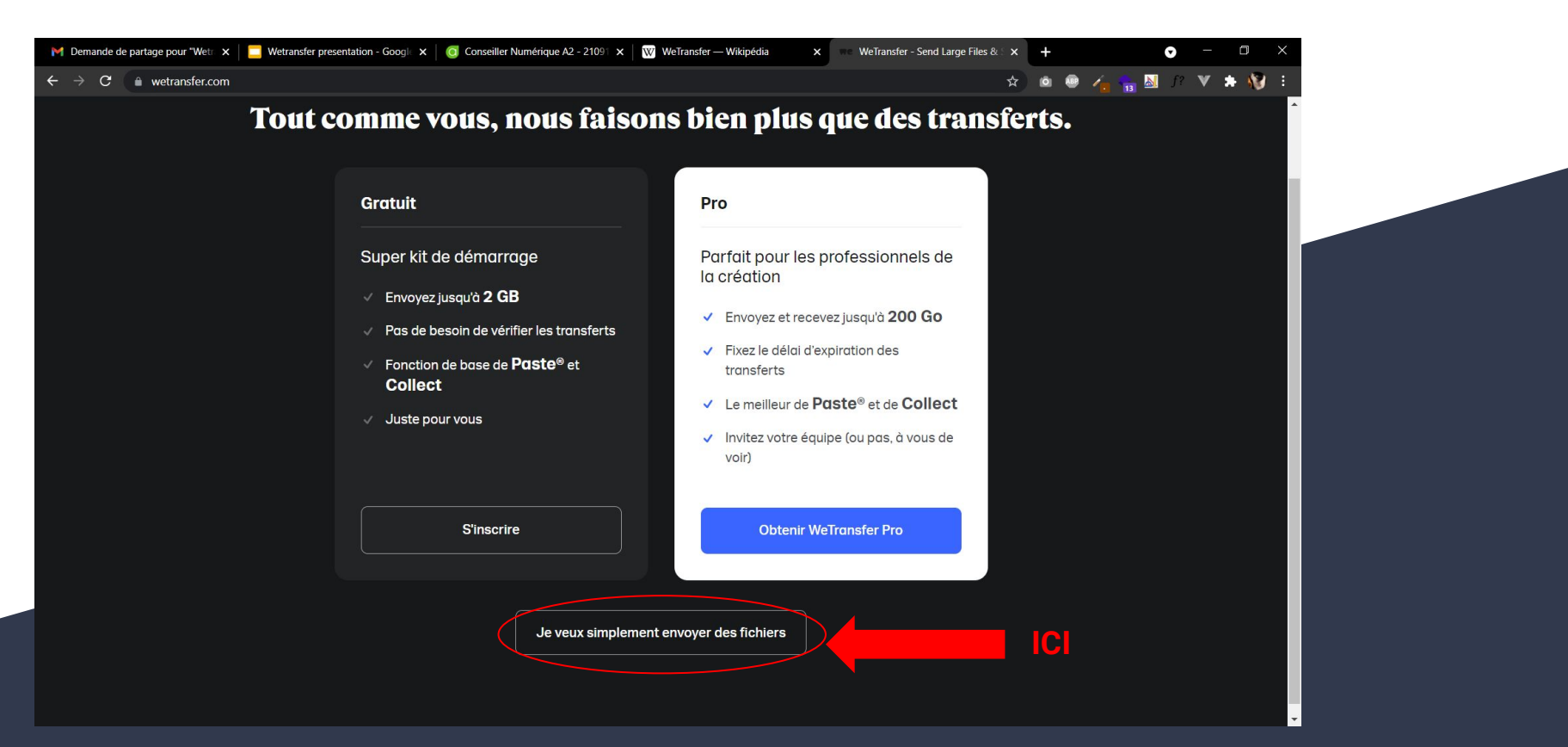

# Envoyer des fichiers et des dossiers

- 1. Accepter les cookies
- 2. Accepter les conditions d'utilisation
- 3. Remplir les champs
- 4. Sélectionner le contenu à envoyer
- 5. Vérifier l'adresse mail

#### 1. Accepter les cookies

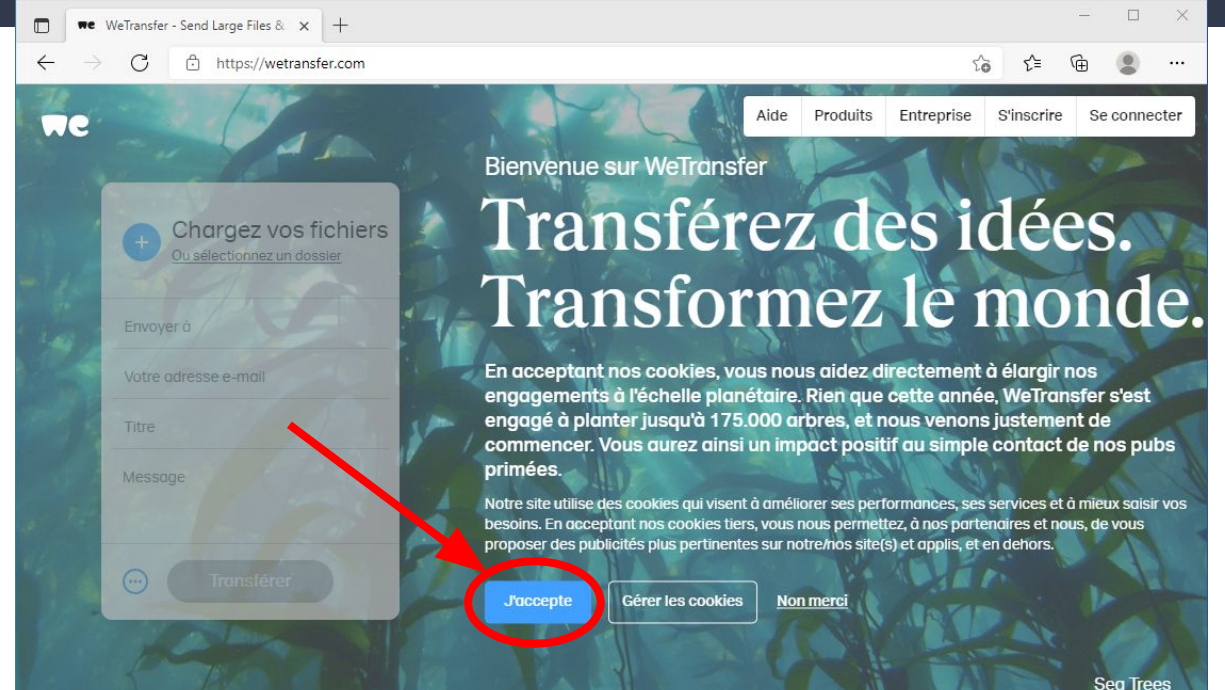

#### 2. Accepter les conditions d'utilisation

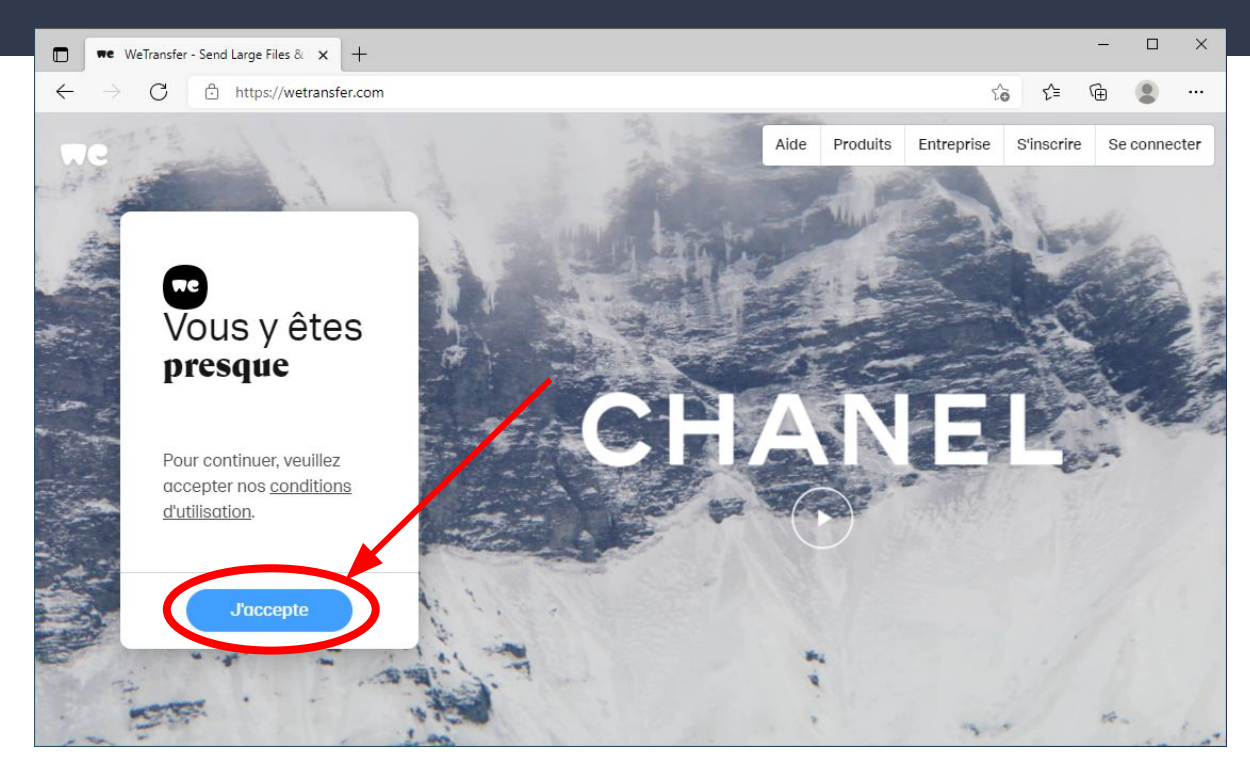

#### 3. Remplir les champs

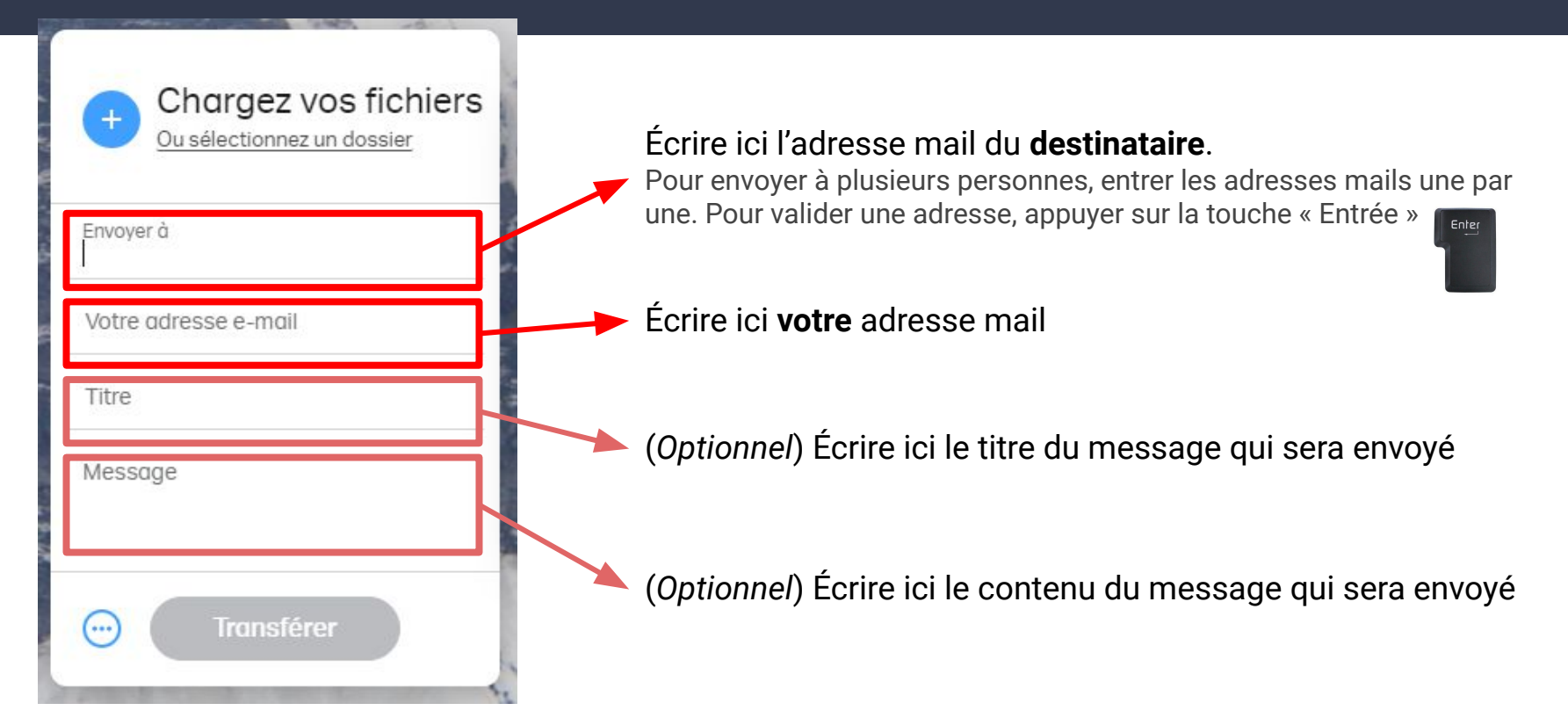

#### 4. Sélectionner le contenu à envoyer 1/3

#### Chargez vos fichiers u sélectionnez un dossier jeanne@exemple.fr ychalier.rlv@gmail.com Titre Photos de vacances Message Salut salut, voici les photos ! Bises ...

Cliquer ici pour choisir **un fichier** (une photo, une vidéo, un document) On peut ajouter les fichiers un par un, tant que l'on ne dépasse pas la limite (2 Go pour la version gratuite, 20 Go pour la version payante).

Cliquer ici pour choisir un dossier (qui contient plusieurs fichiers)

#### 4. Sélectionner le contenu à envoyer 2/3

| C Ouvrir                                                                                                    |                              |           | ×                          |
|----------------------------------------------------------------------------------------------------|------------------------------|-----------|----------------------------|
| $\leftarrow$ $\rightarrow$ $\checkmark$ $\uparrow$ $\blacksquare$ $\rightarrow$ CePC $\rightarrow$ Im                                                                                                    | ages                         | ~         | O Rechercher dans : Images |
| Organiser 👻 Nouveau dossier                                                                                                    |                              |           | E - II ()                  |
| <ul> <li>Accès rapide</li> <li>Bureau</li> <li>Téléchargeme</li> <li>Documents</li> <li>Images</li> <li>Musique</li> <li>Vidéos</li> <li>OneDrive</li> <li>Ce PC</li> <li>Réseau</li> <li>DESKTOP-1PMKK</li> <li>DESKTOP-8H117</li> </ul> | nages Pellicule<br>egistrées | mer plage | e vacances                 |
| Nom du fichier :                                                                                                    | vacances                     |           | ✓ Tous les fichiers ✓      |
|                                                                                                    |                              |           | 2 Ouvrir Annuler           |

Dans la fenêtre qui s'ouvre, il faut **retrouver** le fichier (ou le dossier) à envoyer, et le **sélectionner** en cliquant dessus.

Son nom apparaît dans la barre du bas.

Lorsque cela est fait, cliquer sur « **Ouvrir** ».

#### 4. Sélectionner le contenu à envoyer 3/3

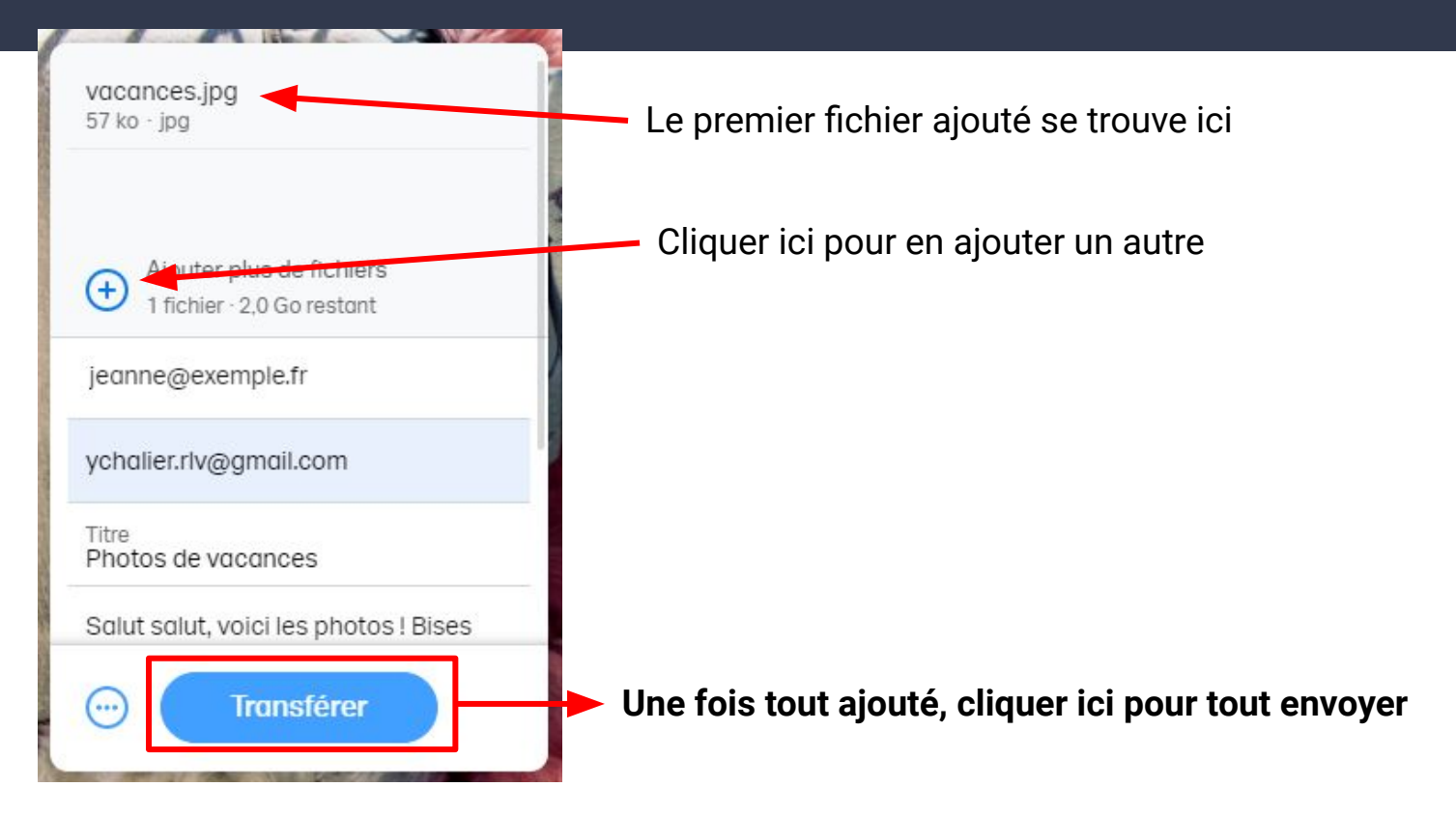

#### 5. Vérifier l'adresse mail 1/3

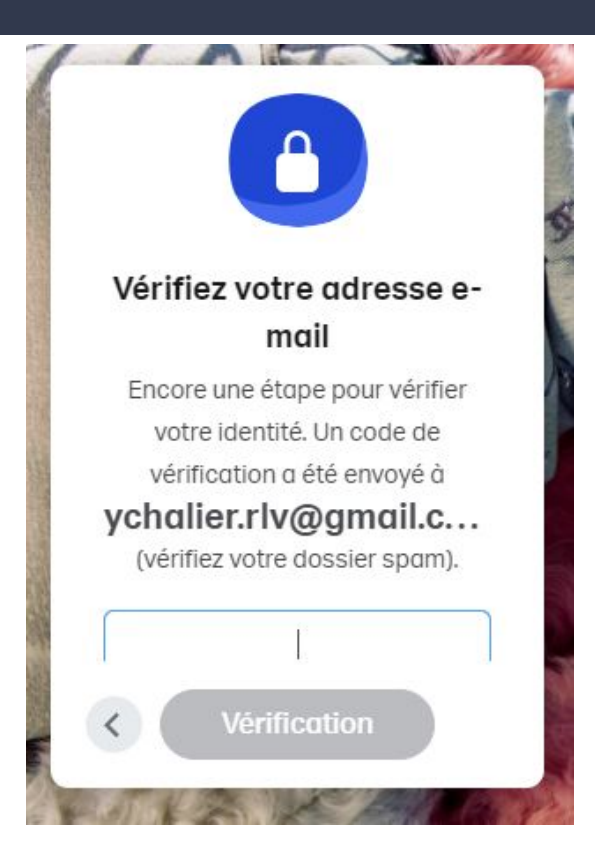

Si ce message s'affiche, c'est qu'il faut **confirmer votre adresse mail**.

#### 5. Vérifier l'adresse mail 2/3

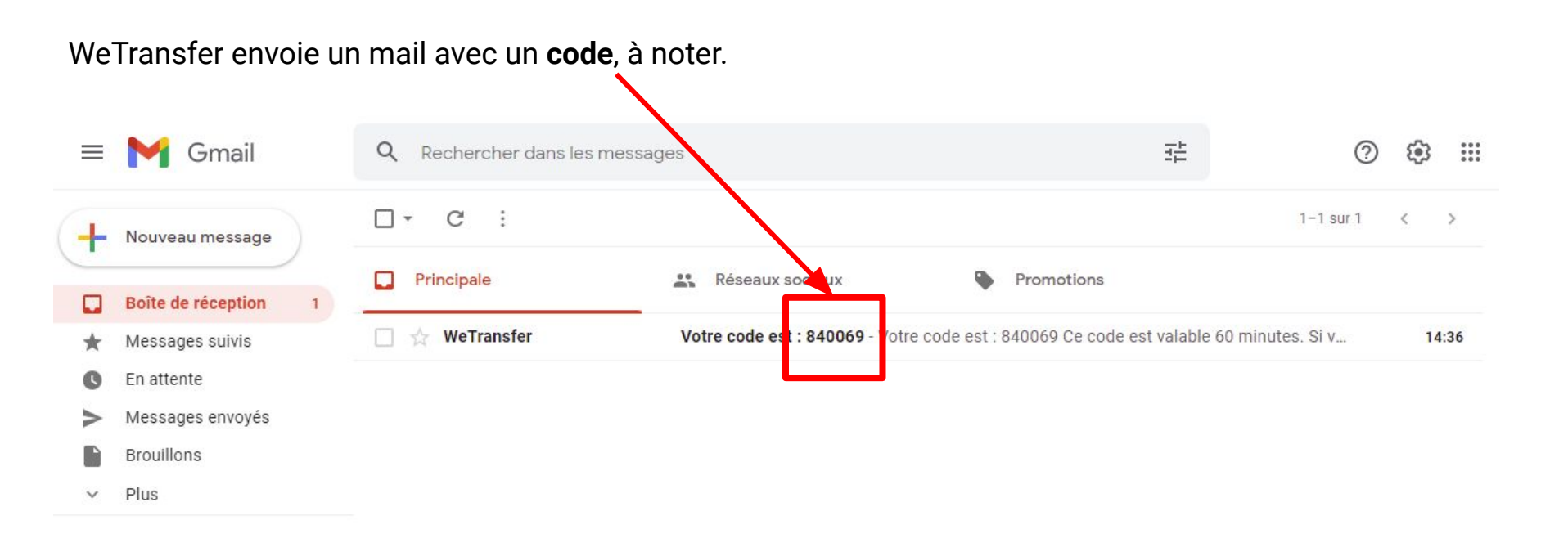

#### 5. Vérifier l'adresse mail 3/3

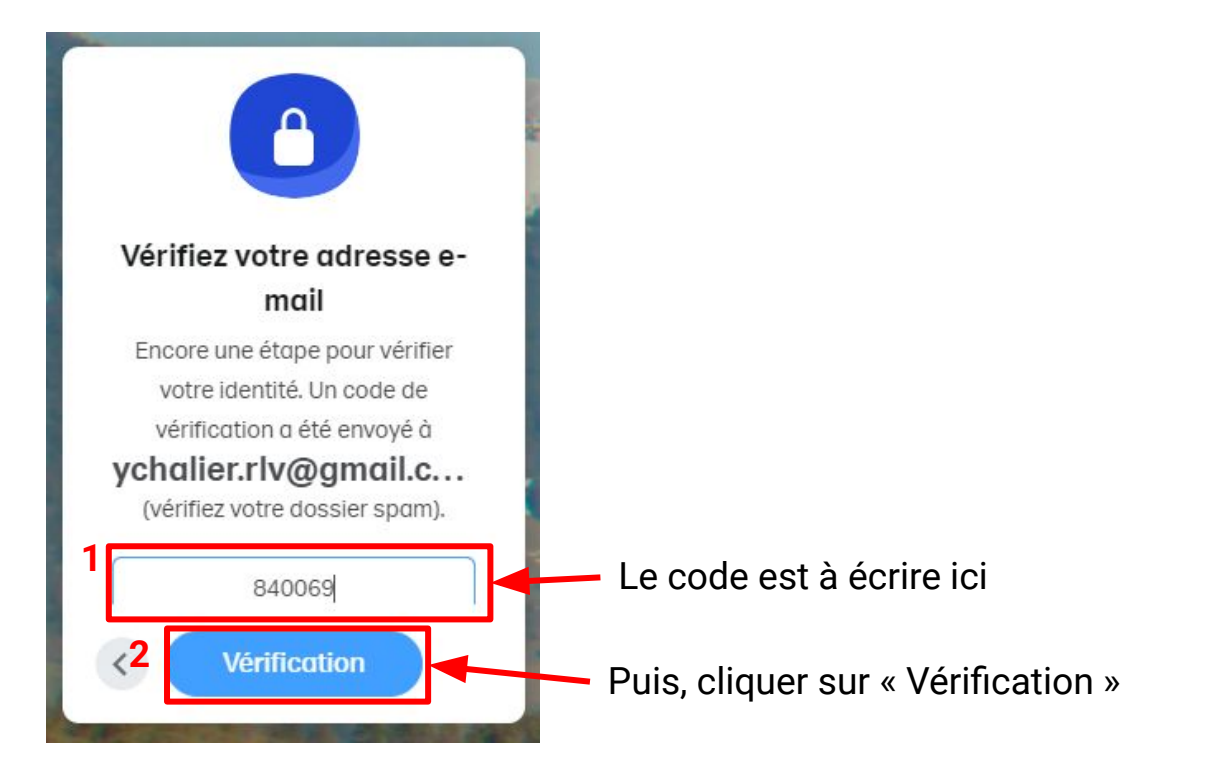

#### Terminé ! Tout est envoyé au destinataire.

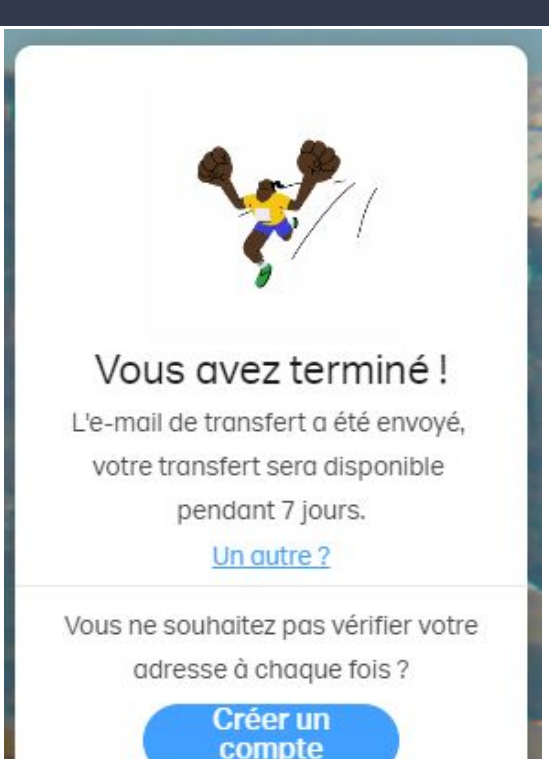

Le destinataire dispose d'**une semaine** pour récupérer les fichiers.

Au-delà, ils seront perdus.

### **Recevoir des fichiers**

- 1. Ouvrir le lien reçu par mail
- 2. Accepter les conditions d'utilisation de we transfer
- 3. Télécharger les fichiers
- 4. Enregistrer les fichier sur l'ordinateur
- 5. Ouvrir le dossier de téléchargement
- 6. Déplacer les fichiers
- 7. Ouvrir les fichiers

#### 1. Ouvrir le lien reçu par mail

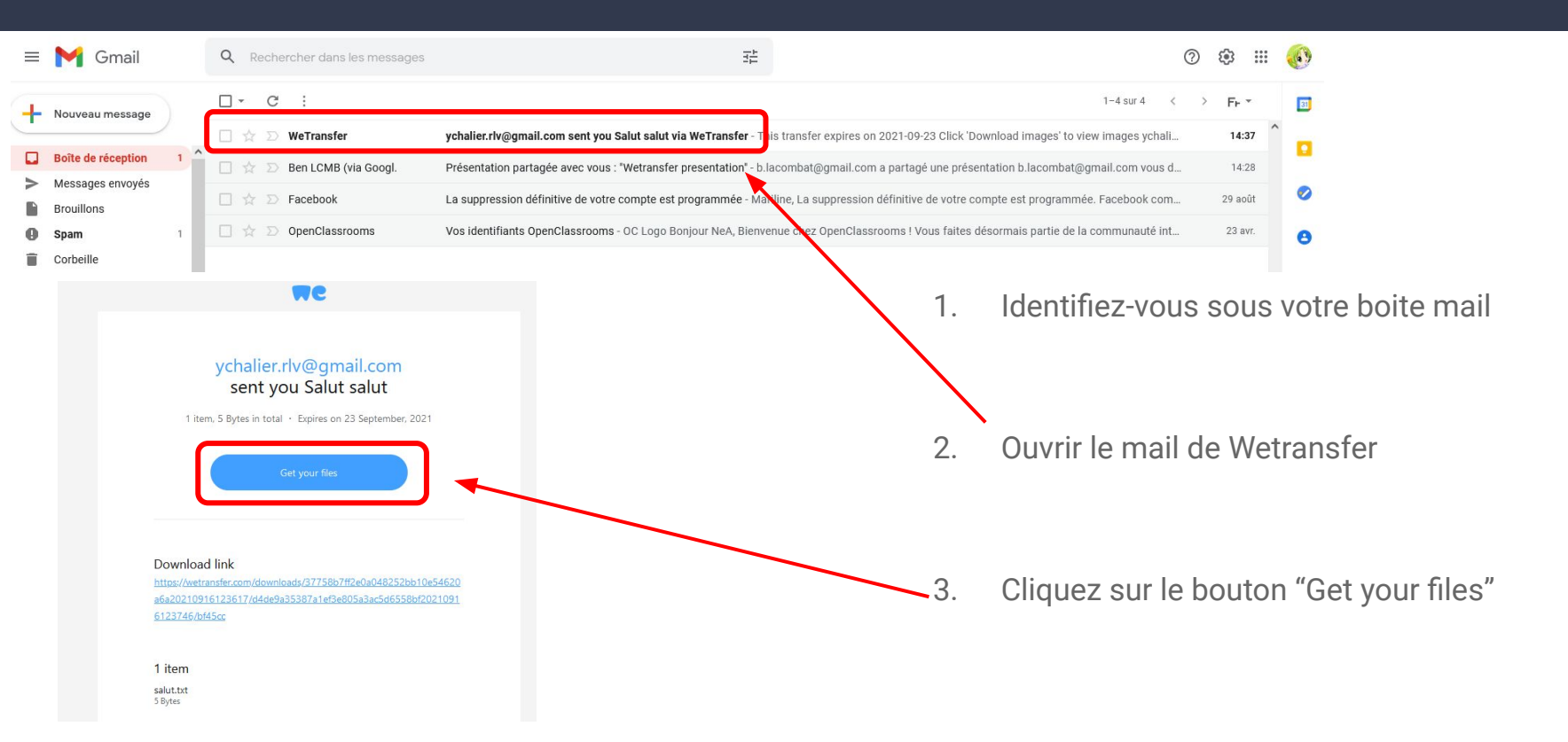

#### 2. Accepter les conditions d'utilisation

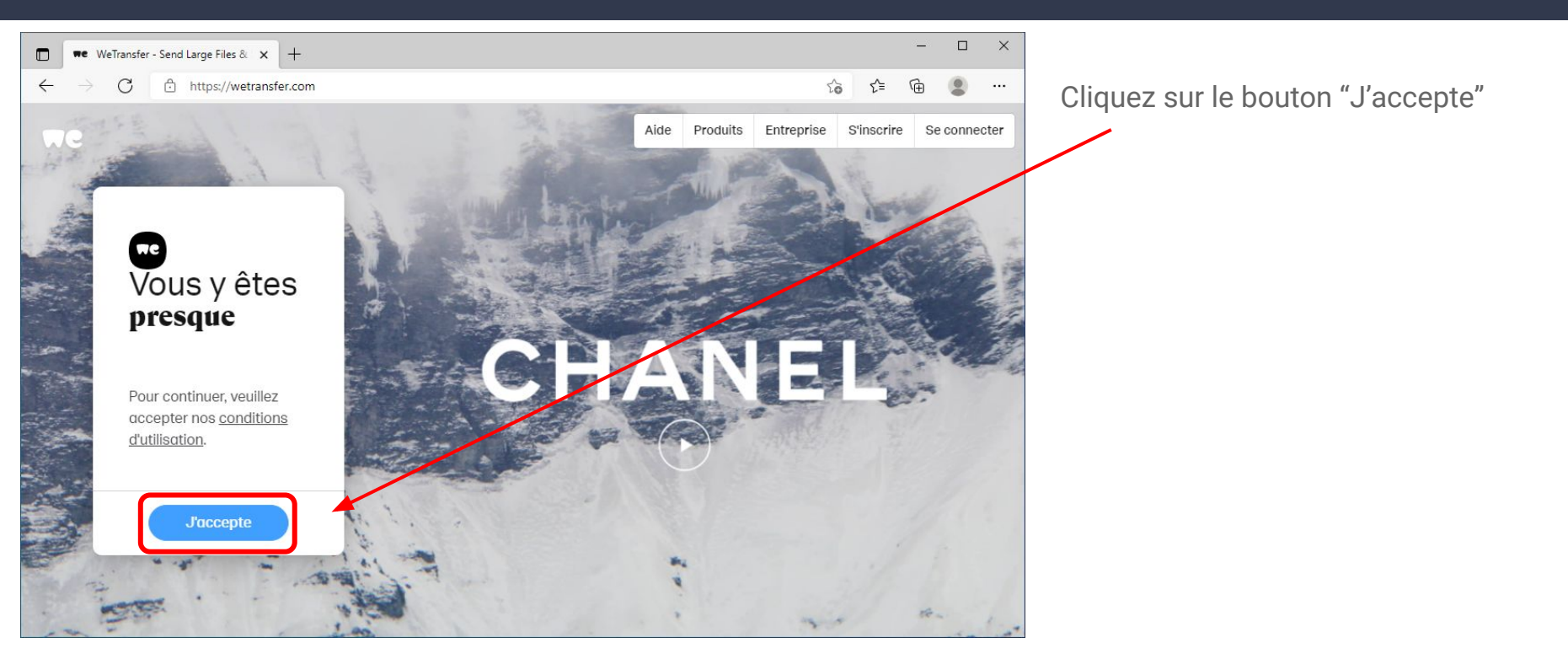

#### 3. Télécharger les fichiers

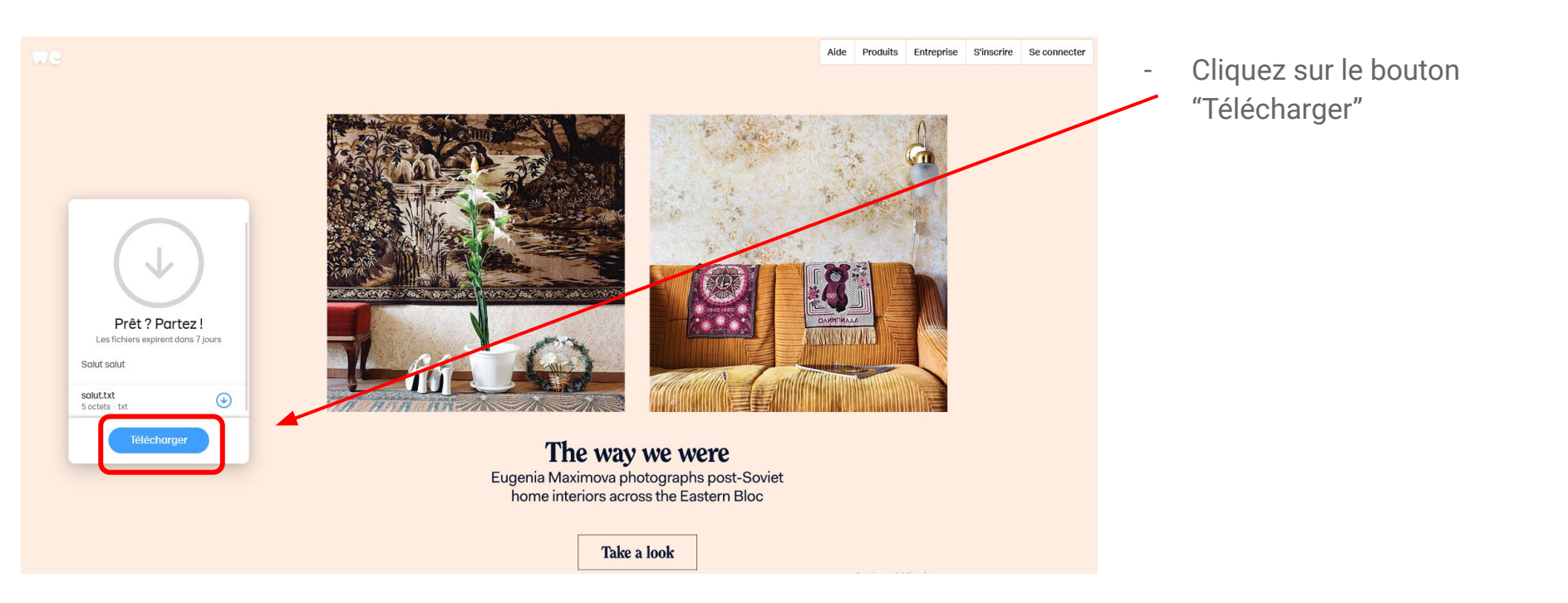

#### 4. Enregistrer les fichiers sur l'ordinateur

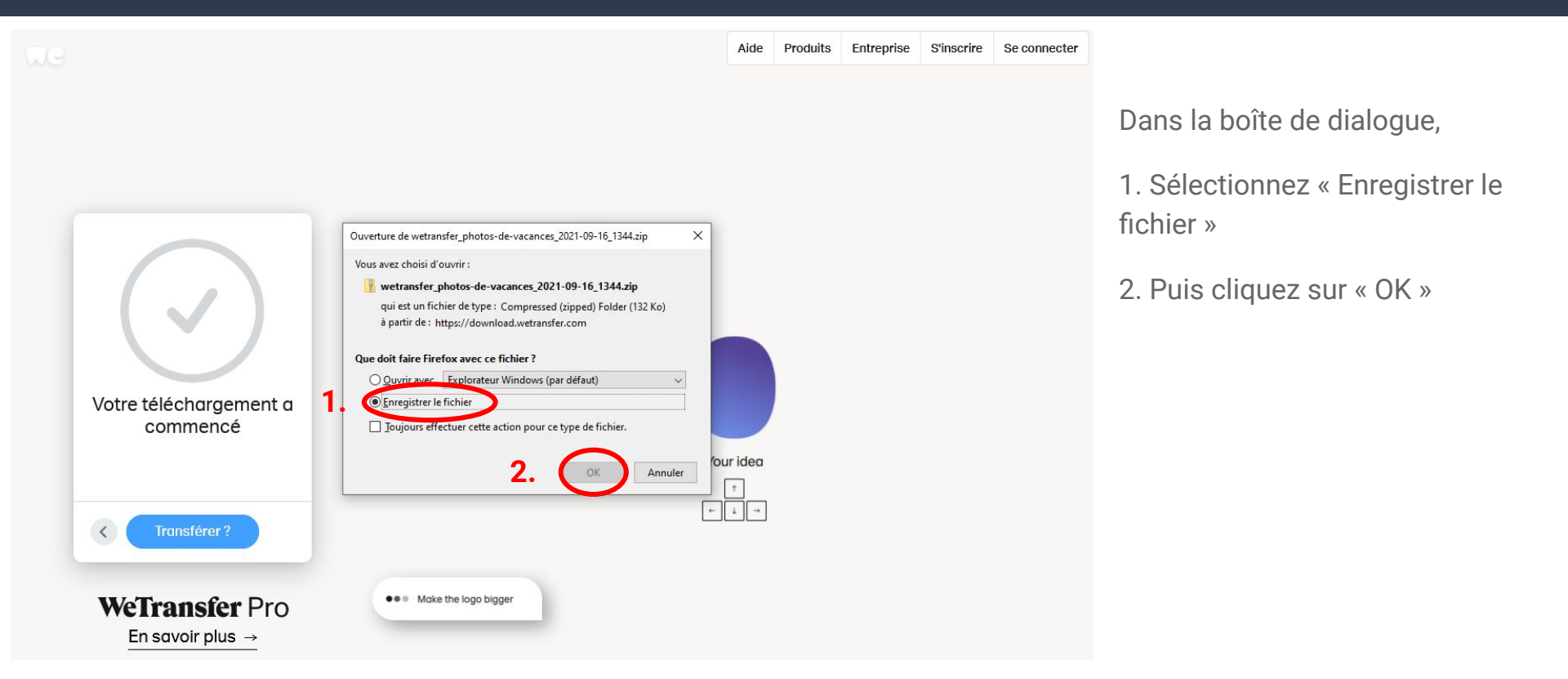

#### 5. Ouvrir le dossier de téléchargement

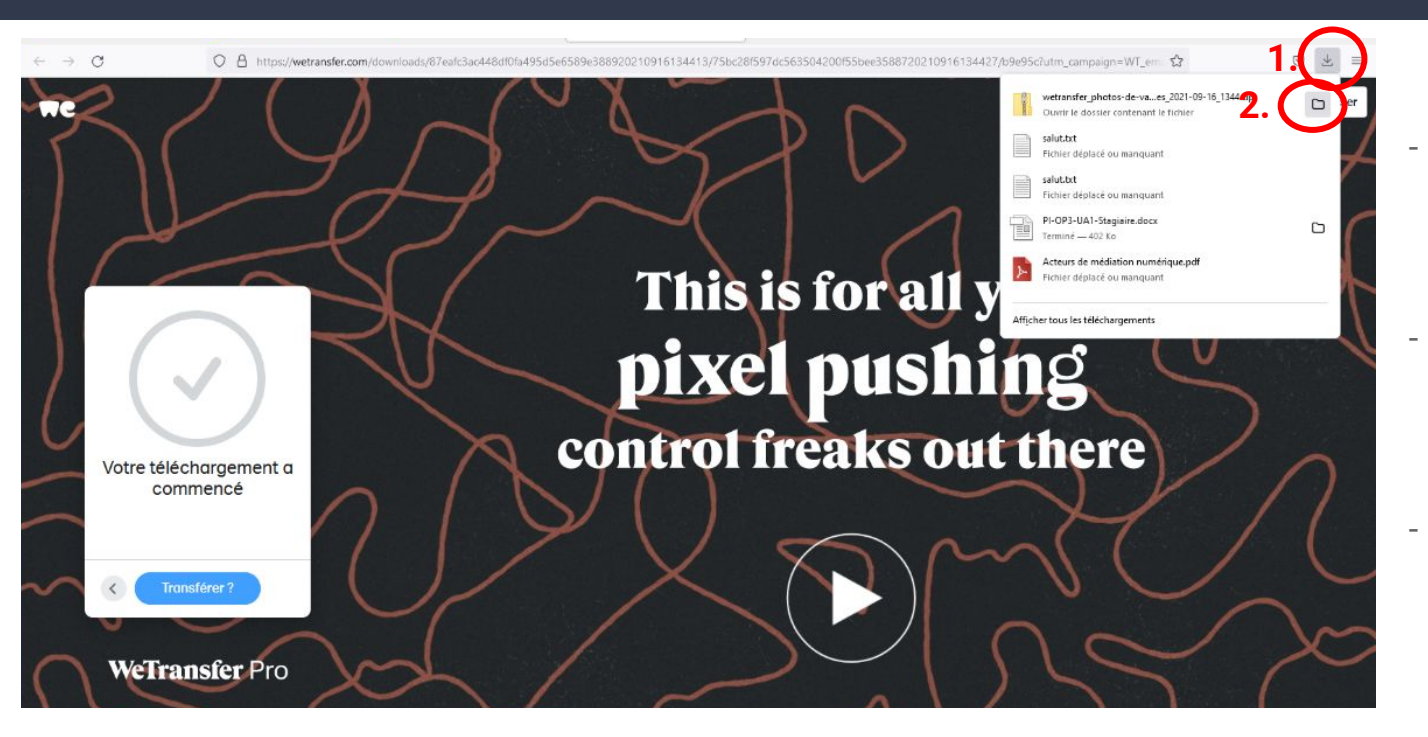

- Pour afficher les fichiers téléchargés, cliquer sur l'icone 1.
- Un volet s'ouvre avec la liste des fichiers téléchargés
- Cliquez sur l'icône 2. pour ouvrir le dossier de téléchargement

#### 6. Extraire les fichiers compressés 1/3

| Fichier Accueil Parta                                                                          | ge Affichage                                                                                                    | Extraire<br>Outils de dossier compressé                                                                               | secnargements                                                             |                                                                                                    |                  |                                                |                                        |           |
|------------------------------------------------------------------------------------------------|----------------------------------------------------------------------------------------------------|----------------------------------------------------------------------------------------------------|---------------------------------------------------------------------------|----------------------------------------------------------------------------------------------------|------------------|------------------------------------------------|----------------------------------------|-----------|
| ← → * ↑ ↓ > Ce                                                                                 | PC > Disque local                                                                                                    | (C:) > Utilisateurs > AFPA > Tél                                                                                      | chargements                                                               | ~                                                                                                    | õ                | ,P Re                                          | echercher dans : Téléch                | argements |
| 📌 Accès rapide<br>🗾 Bureau 🛛 🖈                                                                 | Nom<br>~ Aujourd'hui (                                                                                                    | (3)                                                                                                    | Modifié le 🎽                                                              | Тур                                                                                                    | e                |                                                | Taille                                 |           |
| <ul> <li>Téléchargements #</li> <li>Documents #</li> <li>Images #</li> </ul>                   | <ul> <li>wetransfer_p</li> <li>mediation_ni</li> <li>Firefox Instal</li> <li>Hier (22)</li> </ul>                                                                                                    | hotos-de-vacances_2021-09-16_1344<br>umerique_RIOM<br>ller                                                            | Ouvrir<br>Ouvrir<br>Ouvrir dans une nouvelle fem<br>S Partager avec Skype | tre for the second second seco | ssier cor        | nniesse                                        | 133 Ko<br>8 Ko<br>326 Ko               |           |
| Musique Vidéos  OneDrive Ce PC  Russes                                                         | <ul> <li>PI-OP2-UA2-Stagiaire</li> <li>RENOUX-Caroline-Autopostionnement</li> <li>1-Autopostionnement-CNFS-CALC</li> <li>Notre fils hors de contröle parental !</li> <li>FreemakeVideoDownloaderSetup_42(85285-0155-54fa-:</li> </ul> | Extraire tout<br>Épingler à l'écran de démarra<br>Analyser avec Microsoft Defe<br>Der Partager<br>4fa-<br>Ouvrir avec | ge<br>nder                                                                |                                                                                                    | 05<br>Ioc<br>Ioc | 696 Ko<br>25 Ko<br>41 Ko<br>7 251 Ko<br>995 Ko |                                        |           |
| Documents                                                                                      | MESMI-OP5-UAI-Stagiaire MESMI-OP5-Gnille-Analyse-Site-web MESMI-OP4-UAI-Stagiaire (2) MESMI-OP4-UAI-Stagiaire (1) MESMI-OP4-UAI-Stagiaire MESMI-OP4-UAI-Stagiaire MESMI-OP4-UAI-Guide-Stagiaire MESMI-OP4-UAI-Guide-Stagiaire         |                                                                                                    | Accorder l'accès à<br>Restaurer les versions précéde                      | ntes                                                                                                    |                  | > 05                                           | 418 Ko<br>31 Ko<br>418 Ko              |           |
| <ul> <li>Dbjets 3D</li> <li>Téléchargements</li> </ul>                                         |                                                                                                    |                                                                                                    | Couper                                                                    |                                                                                                    |                  | 105<br>55é                                     | 410 K0<br>418 Ko<br>2 485 Ko<br>414 Ko |           |
| Vidéos Usque local (C:)                                                                        | PI-OP5-Bilan                                                                                                    | e-Pl                                                                                                    | Créer un raccourci<br>Supprimer<br>Renommer                               |                                                                                                    |                  | 05                                             | 407 Ko<br>408 Ko                       |           |
| Keseau     Pr-OP5-UA1-Cadrage-Neurosciences     Pi-OP5-Deroule-Peda     P-OP4-UA1-Stagisire(1) |                                                                                                    | Propriétés                                                                                                    | Propriétés<br>Isyosyzozi nos pocument vir                                 |                                                                                                    |                  | 403 Ko<br>405 Ko                               |                                        |           |

- L'explorateur Windows s'ouvre sur le dossier de téléchargement du fichier
- Lorsque vous téléchargez plusieurs fichiers à la fois, ceux-ci sont mis dans un **dossier compressé**
- Faites un clic droit sur le dossier compressé, et cliquez sur "Extraire tout"

#### 6. Extraire les fichiers compressés 2/3

|   |                                                                       | ×                  |   |      |
|---|-----------------------------------------------------------------------|--------------------|---|------|
| ÷ | Extraire les dossiers compressés                                      |                    | - | Une  |
|   | Sélectionner une destination et extraire les fichiers                 |                    | - | Cho  |
|   | Les fichiers seront extraits dans ce dossier :                        |                    |   | ser  |
|   | C:\Users\AFPA\Downloads\wetransfer_photos-de-vacances_2021-09-16_1344 | P <u>a</u> rcourir |   | du ı |
|   |                                                                       |                    |   | 000  |

Afficher les dossiers extraits une fois l'opération terminée

- Une boîte de dialogue s'ouvre

Choisissez le dossier où les fichiers seront extraits (par défaut, il s'agit du même dossier que le dossier compressé) en cliquant sur parcourir 1.

Cliquez sur 2. "Extraire"

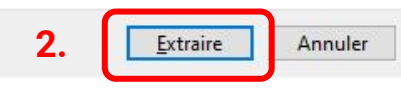

#### 6. Extraire les fichiers compressés 3/3

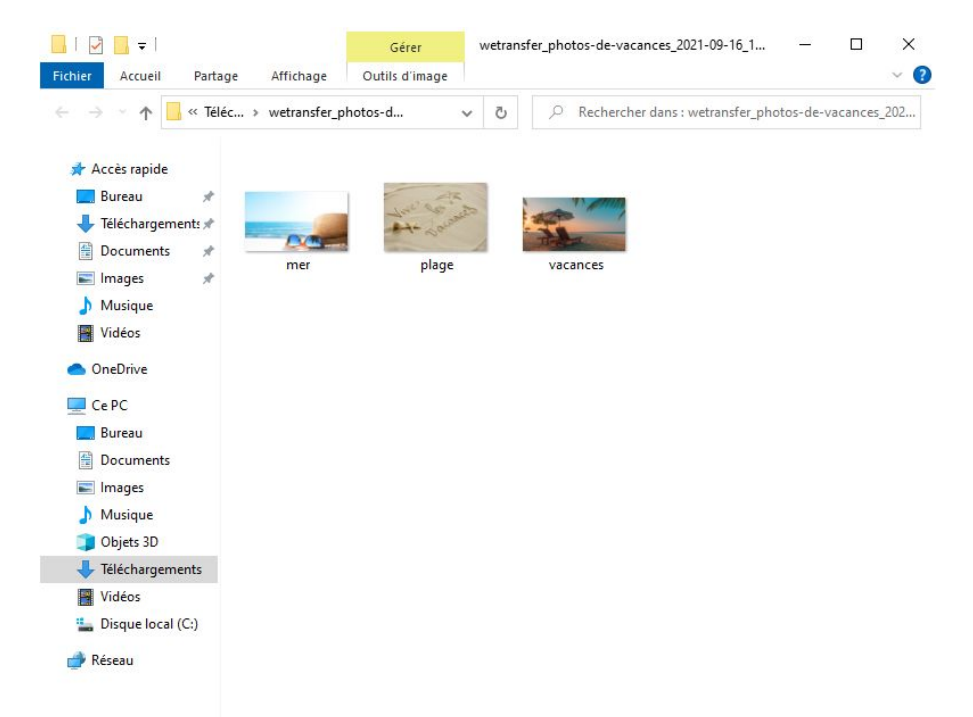

Vos fichiers sont téléchargés !

#### Félicitations !!!!

Vous savez maintenant envoyer et recevoir des fichiers grâce au service WeTransfer

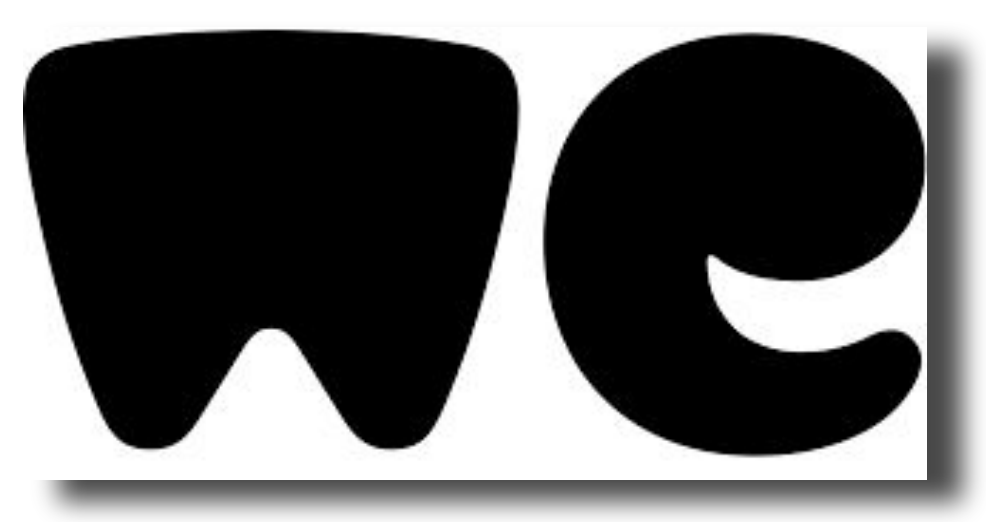

A bientôt pour de nouvelles astuces !!! Mariline , Yohan, Benoit